NOTE: This guide can be useful for both the user of the Negotiator service and for the biobankers responsible for the negotiation process.

The <u>Negotiator</u> is a service provided by BBMRI-ERIC researchers can use to request samples from participating BioBanks. The main advantages are a simplified and clarified sample negotiation process, and the ability to request samples from multiple biobanks at once.

Upon visiting the negotiator homepage the user is greeted with this screen. To request samples a user must first login. To do that, click on the most upper right button.

| □ < > | 2 |                                                                                                    | G                                                                                                    | 0                                                                                 |                                                                               | 🔒 neg                                                                           | otiator.bbmri-eric.eu                                                        |                                                                                                    | c                                               |                         | - 12                   | 6                        | G   | + © |
|-------|---|----------------------------------------------------------------------------------------------------|----------------------------------------------------------------------------------------------------|-----------------------------------------------------------------------------------|-------------------------------------------------------------------------------|---------------------------------------------------------------------------------|------------------------------------------------------------------------------|----------------------------------------------------------------------------------------------------|-------------------------------------------------|-------------------------|------------------------|--------------------------|-----|-----|
|       |   | BBMRI Negotiator                                                                                                    |                                                                                                    |                                                                                   |                                                                               |                                                                                 |                                                                              |                                                                                                    |                                                 | News                    | Help                   | Login/Regist             | ter |     |
|       |   | The BBMRI-ERIC Ni<br>It substantially simpli<br>to communicate with<br>The Negotiator 2.0 is<br>In case of any issues                                                                                                    | egotiator is a Ser<br>lifes the commur<br>n multiple candida<br>s connected to th<br>s, contact us at m                                                                                                    | vice that pro<br>nication steps<br>ate biobanks.<br>e already esi<br>regotiator@P | elcome<br>vides an efficie<br>that are neces<br>tablished BBM<br>helpdesk.bbm | e to the<br>nt communicati<br>ssary to obtain i<br>RI-ERIC Direct<br>ri-eric.eu | e BBMR<br>ion platform for bio<br>information on the<br>tory, the biggest bi | I Negotiat<br>pankers and researcher<br>availability of relevant so<br>obbanking catalogue on t                        | Or.<br>rs requestir<br>amples/dat<br>the globe. | ng sample<br>a, particu | es and/or farty if the | data.<br>researchers nei | ed  |     |
|       |   |                                                                                                    |                                                                                                    |                                                                                   |                                                                               |                                                                                 | News                                                                         |                                                                                                    |                                                 |                         |                        |                          |     |     |
|       |   | BBMRI-ERIC introduced status tracking of requests in the Negotilator 2.0. This means requests can be categorised       16.12.2020         based on their status, such as "Under review" or "shipped". It allows communication to be streamlined and requests to       16.12.2020         be tracked more easily.       We are now releasing a minor usability update in Negotilator 2.1, which should help you with using these features. The whole negotilator not has 3 tabs available: |                                                                                                    |                                                                                   |                                                                               |                                                                                 |                                                                              |                                                                                                    |                                                 |                         |                        |                          |     |     |
|       |   | Request Status Rec                                                                                                    | quest-wide chat                                                                                                    | 1:1 chat 201                                                                      |                                                                               |                                                                                 |                                                                              |                                                                                                    |                                                 |                         |                        |                          |     |     |
|       |   | Please indicate your into                                                                                                    | terest on behalf of the folio                                                                                                    | wing biobanks/colle                                                               | ections (clicking on the b                                                    | biobank opens the colle                                                         | ction list):                                                                 | Sort by Status   Sort by Biot                                                                                          | barrik                                          |                         |                        |                          |     |     |
|       |   | Salintines.OH in<br>Security Moneton<br>No. Restoration                                                                                                    | ine and Definition of a<br>thread attachmention<br>and the second second second second second second second second second second second second second second second<br>second second second second second second second second second second second second second second second second<br>second second second second second second second second second second second second second second second second<br>second second second second second second second second second second second second second second second second<br>second second secon | Samples/data avai<br>for given purpose                                            | lable and not accessible                                                      | Next status 🕼                                                                   |                                                                              | v<br>Update status on behalf<br>of this collection<br>Update status on behalf<br>of all collections in this<br>biobank |                                                 |                         |                        |                          |     |     |
|       |   | + interested - checkin<br>+ indicate access core                                                                                                    | ng availability:<br>nditions:                                                                                                    |                                                                                   |                                                                               |                                                                                 |                                                                              |                                                                                                    |                                                 |                         |                        |                          |     |     |
|       |   | You can interact<br>a biobanker, or s                                                                                                    | t with the request<br>selecting which to<br>the third tab is th                                                                                                    | t status in the<br>biobanks you                                                   | e first tab (e.g.,<br>want to continu                                         | indicating avail<br>ue with as a rec                                            | ability of material/d<br>quester). The secon                                 | ata, providing MTA/DTA<br>nd tab is the request-wid                                                                    | las<br>de                                       |                         |                        |                          |     |     |

This will take you to the login page where you can login using your affiliated institution, Orcid or LifeScience Hostel account. Note: if you are not affiliated with any of the listed institutions then please login using the "Orcid" or "Science Hostel" or try to add your institution.

| <b>© 0</b>                               | a login.bbmri-eric.eu                                                   | Ċ                                       | ⊕ ± + ©                                                                                                    |
|------------------------------------------|-------------------------------------------------------------------------|-----------------------------------------|----------------------------------------------------------------------------------------------------|
| _                                        |                                                                         |                                         |                                                                                                    |
| >                                        | BBMRI-ERIC                                                              | <b>C</b> ®                              |                                                                                                    |
| Choose how                               | to log in                                                               |                                         |                                                                                                    |
| You can log in us                        | ing your institutional account or another account you h                 | ave on the web.                         |                                                                                                    |
| Type name of yo                          | our organization                                                        |                                         |                                                                                                    |
|                                          | or                                                                      |                                         |                                                                                                    |
|                                          | Log in with your ORCID account                                          |                                         |                                                                                                    |
| D ORCID                                  |                                                                         |                                         |                                                                                                    |
|                                          | or                                                                      |                                         |                                                                                                    |
|                                          | Log in with the LifeScience Hostel                                      |                                         |                                                                                                    |
| LifeScience Hoste                        |                                                                         |                                         |                                                                                                    |
|                                          | If you do not have an account, register here                            |                                         |                                                                                                    |
| IRI-ERIC<br>BBMRI-ERIC,<br>Copyright © E | Neue Stiftingtalstrasse 2/B/6, 8010 Graz, Austria +4<br>3BMRI-ERIC 2021 | 43 316 34 99 17-0 contact@bbmri-eric.eu | Section and the section and the section and th |

1. Register with LifeScience Hostel

| BBMRI-ERIC <sup>®</sup><br>gateway for health     |
|---------------------------------------------------|
| Select your identity provider                     |
| LifeScience Hostel                                |
| or                                                |
| your institutional account                        |
| Type the name of your institution                 |
| AAF Virtual Home                                  |
| Aalborg University                                |
| Aalto University                                  |
| Aarhus School of Marine and Technical Engineering |
| Aarhus University                                 |

a. If you still cannot find your institution even in the step (b), you can click

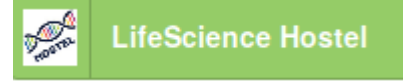

This will allow you to create an account in so called "LifeScience Hostel", which can be later used to log in into the Negotiator. *This is not yet registration with the Negotiator - this is just creating an account for you with which you can register.* As a part of Hostel

registration, you will receive a confirmation email with a link (don't forget to check your spam mailbox - see below for real-world demonstration :) ) you need to follow in order to activate the registered identity. *Please note that if you provide different emails in Hostel and in subsequent step in registration in Perun, you will receive a second email validation email, which you also need to follow. We need to make sure that we have your valid email address.* 

The following screenshots show how to register your account in Hostel: Step 1: go to the registration via the registration button

|                                                        | HOSTEL                                                                                                    |
|--------------------------------------------------------|----------------------------------------------------------------------------------------------------|
|                                                        | R.                                                                                                    |
| Life Science                                           | ce Hostel Login                                                                                                    |
| Enter your email ar                                    | nd password                                                                                                    |
| Email                                                  |                                                                                                    |
| Password                                               |                                                                                                    |
|                                                        | Login                                                                                                    |
|                                                        |                                                                                                    |
| Forgot your p                                          | password? Change it here! Don't have account? Sign up here!                                                                    |
| BBMRI-ERIC <sup>®</sup> BBM<br>pataway for health Copy | RI-ERIC, Neue Stittingtalstrasse 2/B/6, 8010 Graz, Austria →43 316 34 99 17-0 contact@bbmri-eric.eu<br>right © BBMRI-ERIC 2019 |

## Step 2: fill in the registration form

|                                            |                                                                                           |                                                                                                    | Hon    | ne   News & Events   Publications   FAQ   National Nodes   Contact 🗓 🕒 |
|--------------------------------------------|-------------------------------------------------------------------------------------------|----------------------------------------------------------------------------------------------------|--------|------------------------------------------------------------------------|
| BEAND-ERIC'                                | Registrar                                                                                 |                                                                                                    | 🖹 Form | Submitted registrations                                                |
| Registration                               | to the LifeScience                                                                        | Hostel                                                                                               |        |                                                                        |
| Name*                                      |                                                                                           |                                                                                                    |        |                                                                        |
| E-mail*                                    | M                                                                                         |                                                                                                    |        |                                                                        |
| Repeat e-mail*                             | ۵.                                                                                        |                                                                                                    |        |                                                                        |
| Password*                                  | a,                                                                                        |                                                                                                    |        |                                                                        |
|                                            | The password must have at least 8 character<br>Please avoid using accented characters. It | s and at least one letter and one digit.<br>might not be supported by all backend components and ser | vices. |                                                                        |
| Organization*                              |                                                                                           |                                                                                                    |        |                                                                        |
|                                            | > Submit                                                                                  |                                                                                                    |        |                                                                        |
| :                                          | RI-ERIC <sup>®</sup>                                                                      | FAVOURITES                                                                                           | QL     | JICKLINKS                                                              |
| Neue Stiftingtalstras<br>8010 Graz, AUSTRI | se 2/B/6<br>A                                                                             | - How to collaborate with BBMRI-ERIC                                                                 | - Di   | rectory 3.1                                                            |
| Phone: +43 316 34<br>Fay: ±43 316 34 99    | 99 17-0<br>17-99                                                                          | - Brochures & Publications                                                                           | - Na   | ational Nodes                                                          |
| Mail: contact@bbmr                         | i-eric.eu                                                                                 | HOW TO FIND US                                                                                       | FC     | DLLOW US                                                               |
| Imprint / Disclaimer                       |                                                                                           |                                                                                                    |        |                                                                        |

Step 3: You will see a message that your account has been created. However, you will first need to validate your email to be able to use the account.

|                                                                                                    | Image: Window Procession Subjects       Image: Window Procession Subjects         Image: Window Procession Subjects       Image: Window Procession Subjects         Image: Window Procession S                                                                                                    |                                                                                                    |                                                     |                                                                                                    | Ho                                 | me   News & Events   Publ                                           | blications   FAQ   National Node | s   Contac |
|----------------------------------------------------------------------------------------------------|----------------------------------------------------------------------------------------------------|----------------------------------------------------------------------------------------------------|-----------------------------------------------------|----------------------------------------------------------------------------------------------------|------------------------------------|---------------------------------------------------------------------|----------------------------------|------------|
| C Purpose Development of LieScience Hostel  Masse check your mathors and clack the link to verify your email address. Without verification it is not possible to approve your application.    Prove the image of the link to verify your email address. Without verification it is not possible to approve your application.    Prove the link to verify your email address. Without verification it is not possible to approve your application.    Prove the link to verify your email address. Without verification it is not possible to approve your application.    Prove the link to verify your email address. Without verification it is not possible to approve your application.       Prove the link to verify your email address. Without verification it is not possible to approve your application.    Prove the link to verify your email address. Without verification it is not possible to approve your application. Prove the link to verify your email address. Prove the link to verify your email address. Pr                                                                                                    | ✓ You have been successfully registered         ✓ use now a member of LieScience Hostel         ✓ Prease check your mathox       and click the link to verify your email address. Without verification it is not possible to approve your application.         ✓ Prease check your mathox       and click the link to verify your email address. Without verification it is not possible to approve your application.         ✓ Prease check your mathox       and click the link to verify your email address. Without verification it is not possible to approve your application.         ✓ Prease check your mathox       and click the link to verify your email address. Without verification it is not possible to approve your application.         ✓ Prease check your mathox       Prease check your mathox         ✓ Prease check your mathox       Prease check your mathox         ✓ Prease check your mathox       Prease check your application.         ✓ Prease check your mathox       Prease check your application.         ✓ Prease check your mathox       Prease check your application.         ✓ Prease check your mathox       Prease check your application.         ✓ Prease check your mathox       Prease check your application.         ✓ Prease check your application.       Prease check your application.         ✓ Prease check your application.       Prease check your application.         ✓ Prease check your application.       Prease check your application.         ✓ Prease check                                                                                                    | BBANRI-ERIC'                                                                                                    | Registrar                                           |                                                                                                    | 🗎 Form                             | Submitted registrations                                             |                                  |            |
| Viou are now a member of LifeScience Hostel.            Pesse check your malbox             Pesse check your malbox             Pe                                                                                                    | You are now a member of LifeSdence Hostel.         Image: Peake check your mathod       and clck the link to verify your email address. Without verification it is not possible to approve your application.         Image: Peake check your mathod       and clck the link to verify your email address. Without verification it is not possible to approve your application.         Image: Peake check your mathod       and clck the link to verify your email address. Without verification it is not possible to approve your application.         Image: Peake check your mathod       and clck the link to verify your email address. Without verification it is not possible to approve your application.         Image: Peake check your mathod       and clck the link to verify your email address. Without verification it is not possible to approve your application.         Image: Peake check your mathod       Peake check your mathod         Image: Peake check your mathod       Peake check your mathod         Image: Peake check your mathod       Peake check your mathod         Image: Peake check your mathod       Peake check your mathod         Image: Peake check your mathod       Peake check your mathod         Image: Peake check your mathod       Peake check your mathod         Image: Peake check your mathod       Peake check your mathod         Image: Peake check your mathod       Peake check your mathod         Image: Peake check your mathod       Peake checkeck your mathod         Image: Peake                                                                                                    | 🔿 You have be                                                                                                    | en successfully r                                   | egistered                                                                                                    |                                    |                                                                     |                                  |            |
| Not all induced to Lindocetion trades.         Image: Second state of the link in the init is overfly your email address. Without verification it is not possible to approve your application.         Image: Second state of the link initiation of the link initiation of the link initiatine link initiation of the link initiation of | Please check your mailtoo: Please check your mailtoo: Please check your ma |                                                                                                    |                                                     | egistered                                                                                                    |                                    |                                                                     |                                  |            |
| A mease cneek your matteox         And clock the link to very your email address, without vertication it is not possible to approve your application.           Image: State of the link to very your email address, without vertication it is not possible to approve your application.         Outcome it is not possible to approve your application.           Image: State of the link to very your email address, without vertication it is not possible to approve your application.         Outcome it is not possible to approve your application.           Image: State of the link to very your email address, without vertication it is not possible to approve your application.         Outcome it is not possible to approve your application.           Image: State of the link to very your email address, without vertication it is not possible to approve your application.         Outcome it is not possible to approve your application.                                                                                                    | A Prease check your manox and cack the link to verify your email address, without verification it is not possible to approve your application.                                                                                                    | fou are now a member of Li                                                                                        | leadence Hoster.                                    |                                                                                                    |                                    |                                                                     |                                  |            |
| FAVOURITES         OUICKLINKS           News Stittingtalatirasse 2/B/6<br>8010 Graze, 4/3 07 3 00 7 0         - How to collaborate with BBMR-ERIC<br>- News & Events         - Directory 3.1<br>- Negostator                                                                                                    | FAVOURITES       OUICKLINKS         Neue Stiftingtaistrasse 2/B/6       - How to collaborate with BBMRI-ERIC       - Directory 3.1         8010 Graz, AUSTRIA       - How to collaborate with BBMRI-ERIC       - Directory 3.1         Prome: 43 16 84 99 17.0       - Borchures & Publications       - Negotator         Fax: +43 31 6 84 99 17.0       - Borchures & Publications       - National Nodes         Mait: contact@bbmri-teri.eu       HOW TO FIND US       FOLLOW US         Imprint/ Disclaimer       Functures       Functures                                                                                                    | A Please check your malibo                                                                                        | x and click the lin                                 | ik to verify your email address, without verification it is not p                                                     | lossible to approve you            | r application.                                                      |                                  |            |
| FAVOURTES         OUICKLINKS           Neue Stiffinglaisfrase 2/8/6         - How to collaborate with BBMRI-ERIC         - Directory 3.1           8010 Graz, AUSTRIA         - News & Events         - Negotator                                                                                                    | FAVOURITES       OUICKLINKS         New Sittinglatarase 2/B/8       - How to collaborate with BBMRI-ERIC       - Directory 3.1         8010 Graz, AUSTRIA       - News 8. Events       - Negotator         Prome: 43 16 84 90 17.09       - Brochures 8. Publications       - Negotator         Fax: +43 16 34 90 17.99       - Brochures 8. Publications       - National Nodes         Mait contact@bbmri-tric.eu       HOW TO FIND US       FOLLOW US         Imprint / Disclamer       - Manual Modes       - Mountaction                                                                                                    |                                                                                                    |                                                     |                                                                                                    |                                    |                                                                     |                                  |            |
| FAVOURITES         QUICKLINKS           Neue Stittingtalstrasse 2/B/6<br>8010 Graz, AUSTRIA         -How to collaborate with BBMRI-ERIC         -Directory 3.1           Benerg: 4/3 87 4/0 B 7 2         -News & Events         -Negotiator                                                                                                    | FAVOURITES       OUICKLINKS         New Stiftingtalstrasse 2/B/s       -How to collaborate with BBMRI-ERIC       - Directory 3.1         9010 Graz, AUSTRIA       -Newa & Eventis       - Negotiator         Presz, 433 163 49 17-0       - Brochures & Publications       - Nagotiator         Pax: +43 316 34 91 7-9       - Brochures & Publications       - National Nodes         Mat: contract@bbmri-refr.gu       HOW TO FILM       FOLLOW US         Imprint/ Disclationer       Four Low US       Four Low US                                                                                                    |                                                                                                    |                                                     |                                                                                                    |                                    |                                                                     |                                  |            |
| FAVOURITES     QUICKLINKS       Neve Stiffingtalistrasse 2/B/6<br>8010 Graz, AUSTRIA     -How to collaborate with BBMRI-ERIC     -Directory 3.1       News & Events     -Negotilator                                                                                                    | FAVOURITES       OUICKLINKS         News Stiftingtalstrasse 2/Bits       -How to collaborate with BBMRI-ERIC       - Directory 3.1         8010 Graz, AUSTRIA       -News & Eventis       - Negolator         Phone: - 4/3 16 34 91 7-0       - Birochures & Publications       - National Nodes         Fax: -4/3 316 34 91 7-9       - Birochures & Publications       - National Nodes         Mat: contract@obmri-refr.eu       HOW TO FIND US       FOLLOW US         Imprint/ Disclationer       Find Laborater       - Directory                                                                                                    |                                                                                                    |                                                     |                                                                                                    |                                    |                                                                     |                                  |            |
| FAVOURITES         QUICKLINKS           Neue Stiffingtalistrasse 2/B/6<br>8010 Graz, AUSTRIA         -How to collaborate with BBMRI-ERIC         -Directory 3.1           -News & Events         -Negotilator                                                                                                    | FAVOURITES     QUICKLINKS       Neue Stiftingtalstrasse 2/B/6     -How to collaborate with BBM/RI-ERIC     -Directory 3.1       80010 Graz, AUSTRIA     -How to collaborate with BBM/RI-ERIC     -Directory 3.1       Phone: 43 16 34 99 17.0     -How to set the set the set                                                                                                    |                                                                                                    |                                                     |                                                                                                    |                                    |                                                                     |                                  |            |
| FAVOURITES         QUICKLINKS           Neue StittingTalstrasse 2/8/6         - Horor to collaborate with BBMRI-ERIC         - Directory 3.1           6010 Graz, AUSTRIA         - News & Events         - Negotiator                                                                                                    | FAVOURITES     OUICKLINKS       Neue Stiftingtalstrasse 2/B/6     - How to collaborate with BBMRI-ERIC     - Directory 3.1       8010 Graz, AUSTRIA     - How to collaborate with BBMRI-ERIC     - Directory 3.1       Phone:::4316 43 917.09     - Borchures & Publications     - Negostator       Fax:::43316 34 917.09     - Borchures & Publications     - National Modes       Mail: contact@bbmri-eric.eu     HOW TO FIND US     FOLLOW US       Imprint/ Disclaimer     Fourtage Intervention     Fourtage Intervention                                                                                                    |                                                                                                    |                                                     |                                                                                                    |                                    |                                                                     |                                  |            |
| FAVOURITES     QUICKLINKS       Neue Stiftingtalstrasse 2/B/6     -How to collaborate with BBMRI-ERIC     -Directory 3.1       8010 Graz, AUSTRIA     -News & Events     -Negotiator                                                                                                    | FAVOURITES     OUICKLINKS       Nees Stittinglahtrase 2.816     - How to collaborate with BBMRI-ERIC     - Directory 3.1       010 Graz, AUSTRIA     - News & Eventis     - Negolitator       Phone: +43 316 34 99 17.0     - Brochures & Publications     - National Nodes       Fax: +43 316 34 91 7.0     - Brochures & Publications     - National Nodes       Mait: contract@bbmri-teric.eu     HOW TO EVENT     FolLOW US       Imprint/ Disclationer     FolLOW US                                                                                                    |                                                                                                    |                                                     |                                                                                                    |                                    |                                                                     |                                  |            |
| FAVOURITES         QUICKLINKS           Neve Stittingtalstrasse 2/B/6         -How to collaborate with BBMRI-ERIC         -Directory 3.1           8010 Graz, AUSTRIA         -News & Events         -Negostator                                                                                                    | FAVOURITES     OUICKLINKS       Newe Stiftingtalstrasse 2/B/s<br>8010 Graz, AUSTRIA     -How to collaborate with BBMRI-ERIC     - Directory 3.1       Phone:                                                                                                    |                                                                                                    |                                                     |                                                                                                    |                                    |                                                                     |                                  |            |
| FAVOURITES     QUICKLINKS       Neue Sittingtalistrasse 2/B/6     -How to collaborate with BBMRI-ERIC     -Directory 3.1       0010 Graz, AUSTRIA     -News & Events     -Negotiator                                                                                                    | FAVOURITES     OUICKLINKS       New Stiftingtalstrasse 2/B/6     -How to collaborate with BBMRI-ERIC     -Directory 3.1       8010 Graz, AUSTRIA     -News & Events     -Negotator       Prome: +4316 84 90 17.09     -Brochures & Publications     -Nagotator       Pax: +43 316 84 90 17.09     -Brochures & Publications     -National Nodes       Mat: contract@bbmri-eric.eu     HOW TO FIND US     FOLLOW US       Imprint/ Disclationer     Four Lange To Find US     FOLLOW US                                                                                                    |                                                                                                    |                                                     |                                                                                                    |                                    |                                                                     |                                  |            |
| FAVOURITES     QUICKLINKS       Neue Stittingtalistrasse 2/B/6     -How to collaborate with BBMRI-ERIC     -Directory 3.1       8010 Graz, AUSTRIA     -News & Events     -Negostator                                                                                                    | FAVOURITES     QUICKLINKS       New Stiftingtalstrase 2/B/6     -How to collaborate with BBM/RI-ERIC     -Directory 3.1       8010 Graz, AUSTRIA     -News & Events     -Negotator       Phone: 143 16 34 99 17.0     -Borchures & Publications     -National Nodes       Fax: +43 316 34 99 17.0     -Borchures & Publications     -National Nodes       Mait: contact@bbmmi-eric.eu     HOW TO FIND US     FOLLOW US       Imprint/ Disclaimer     Fourtance     Fourtance                                                                                                    |                                                                                                    |                                                     |                                                                                                    |                                    |                                                                     |                                  |            |
| FAVOURITES     QUICKLINKS       Neue Stiftingtalstrasse 2/B/6<br>8010 Graz, AUSTRIA     -How to collaborate with BBMRI-ERIC     - Directory 3.1       News & Events     -News & Events     -Negotiator                                                                                                    | FAVOURITES     OUICKLINKS       Neue Stittingtalstrasse 2/B/6     - How to collaborate with BBMRI-ERIC     - Directory 3.1       8010 Graz, AUSTRIA     - News & Events     - Negotator       Phone: +43 316 34 99 17-0     - Brochures & Publications     - Negotator       Fax: +43 316 34 99 17-9     - Brochures & Publications     - National Nodes       Mait: contract@bimri-eric.eu     HOW TO FIND US     FolLOW US       Imprint/ Disclatimer     Foundation     - Directore                                                                                                    |                                                                                                    |                                                     |                                                                                                    |                                    |                                                                     |                                  |            |
| FAVOURITES     QUICKLINKS       Neue Stiltingtalstrasse 2/B/6<br>8010 Graz, AUSTRIA     - How to collaborate with BBMRI-ERIC     - Directory 3.1       Benery: 43/84 Ad p.17,0     - News & Events     - Negotilator                                                                                                    | FAVOURITES     QUICKLINKS       Noue Stiftingtalistrase 2/Bis     - How to collaborate with BBMRI-ERIC     - Directory 3.1       Notio Graz, AUSTRIA     - News & Events     - Negritator       Phone: +4.3 316 34.99 17.9     - Brochures & Publications     - National Nodes       Fax: +43 316 34.99 17.9     - Brochures & Publications     - National Nodes       Mail: contract@bbmri-teric.eu     HOW TO FIND US     FOLLOW US       Imprint / Disclatimer     - Event print     - Event print                                                                                                    |                                                                                                    |                                                     |                                                                                                    |                                    |                                                                     |                                  |            |
| BBINICI-ERIC         FAVOURITES         QUICKLINKS           Newe Stittingtalstrasse 2/B 6<br>8010 Graz, AUSTRIA         -How to collaborate with BBMRI-ERIC         -Directory 3.1           Newe S & Events         -News 8. Events         -Negotiator                                                                                                    | FAVOURITES     OUICKLINKS       Neue Stittinglaitrasse 2B6     -How to collaborate with BB/RH-ERIC     -Directory 3.1       B010 Graz, AUSTRIA     -News & Events     -Negotitator       Prone: + 43 16 34 99 17-0     -Brochures & Publications     -National Nodes       Fax: + 43 316 34 99 17-09     -Brochures & Publications     -National Nodes       Fax: + 43 316 34 99 17-09     -Brochures & Publications     -National Nodes       Fax: + 43 316 34 99 17-09     -Brochures & Publications     -National Nodes       Fax: + 43 316 34 99 17-09     -Brochures & Publications     -National Nodes       Fax: + 43 316 34 99 17-09     -Brochures & Publications     -Directory 3.1       Mait: contact@bbmrit=ritric.uu     HOW TO FIND US     FolLow US       Imprint/ Disclatmer                                                                                                    |                                                                                                    |                                                     |                                                                                                    |                                    |                                                                     |                                  |            |
| Neue Stiftingtalstrasse 2/B/6 - How to collaborate with BBMRI-ERIC - Directory 3.1<br>B010 Graz, AUSTRIA - News & Events - Negotiator                                                                                                    | Neue Stillingtalstrasse 2/B/6     - How to collaborate with BBMRI-ERIC     - Directory 3.1       8010 Graz, AUSTRIA     - News & Events     - Negotator       Phone: - 4/3 16 34 91 7.9     - Brochures & Publications     - Negotator       Fax: - 4/3 16 34 91 7.9     - Brochures & Publications     - National Nodes       Fax: - 4/3 16 34 91 7.9     - Brochures & Publications     - National Nodes       Fax: - 4/3 16 34 91 7.9     - Brochures & Publications     - Brochures & Publications       Jail: contact@bbmri-eric.eu     HOW TO FIND US     FOLLOW US       Imprint / Disclationer     - Directory 1     - Directory 2                                                                                                    |                                                                                                    |                                                     |                                                                                                    |                                    |                                                                     |                                  |            |
| 8010 Graz, AUSTRIA - News & Events - Negotiator                                                                                                    | 8010 Graz, AUSTRIA     - News & Events     - Negotitator       Phone::-4316.34 9017.0     - Brochures & Publications     - National Nodes       Fax::-H4316.34 9017.29     - Brochures & Publications     - National Nodes       Mail: contact@bbmri-teric.eu     HOW TO FIND US     FOLLOW US       Imprint / Disclaimer     Fourierance     - Contact US                                                                                                    | : 🕂 BBMF                                                                                                    | RI-ERIC <sup>®</sup>                                | FAVOURITES                                                                                                    | Q                                  | JICKLINKS                                                           |                                  |            |
| Phone: 42,216,24,00,17,0                                                                                                    | Phone: +43 316 34 99 17-9 - Brochures & Publications - National Nodes<br>Fax: +43 316 34 99 17-99<br>Mail: contrac@bbmf-eric.eu<br>Imprint / Disclaimer                                                                                                    |                                                                                                    | <b>RI-ERIC<sup>®</sup></b><br>₂ 286                 | FAVOURITES<br>-How to collaborate with BBMRILERIC                                                                     | QL                                 | JICKLINKS                                                           |                                  |            |
| Finute, 443 316 34 63 17 00 - Brochures & Publications - National Nodes                                                                                                    | Mat: contact@bimirefrceu HOW TO FIND US FOLLOW US Imprint / Disclaimer                                                                                                    | Neue Stiftingtaleirass<br>8010 Graz, AUSTRIA                                                                      | <b>RI-ERIC<sup>®</sup></b><br>₂ 2₿%                 | FAVOURITES<br>- How to collaborate with BBMRI-ERIC<br>- News & Events                                                 | QL<br>- DI<br>- N                  | JICKLINKS<br>rectory 3.1<br>agoliator                               |                                  |            |
| Mail: contract@bbmf-erc.eu How TO FIND US FOLLOW US                                                                                                    | Imprint / Disclaimer                                                                                                    | Neue Stittingtalstrass<br>8010 Graz, AUSTRIA<br>Phone: +43 318 34 99<br>Eav. +43 318 34 99                        | <b>RI-ERIC<sup>®</sup></b><br>₂286<br>∋17.0<br>729  | FAVOURITES<br>-How to collaborate with BBMRI-ERIC<br>-News & Events<br>-Brochures A Publications                      | QU<br>- Di<br>- Ni                 | JICKLINKS<br>rectory 3.1<br>agoitator<br>ational Nodes              |                                  |            |
| Imprint / Disclaimer                                                                                                    |                                                                                                    | Neue Stiffingtalstrass<br>8010 Graz, AUSTINI<br>Phone: 443 316 34 96<br>Fax: 443 316 34 99<br>Mail: contact@bhom: | <b>RI-ERIC®</b><br>5 2186<br>9 17-0<br>7-99<br>7-99 | FAVOURITES<br>- How to collaborate with BBMRI-ERIC<br>- News & Events<br>- Brochures & Publications<br>HOW TO FIND US | QU<br>- Di<br>- Nu<br>- Nu<br>- Nu | JICKLINKS<br>rectory 3.1<br>gottator<br>attornal Nodes<br>DL COV US |                                  |            |

Step 4: This is how the content of the email will probably look like. Click on the link, where you will validate your email.

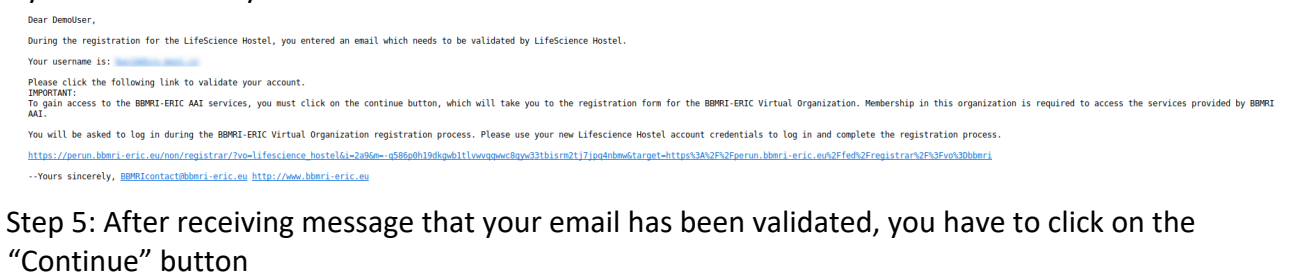

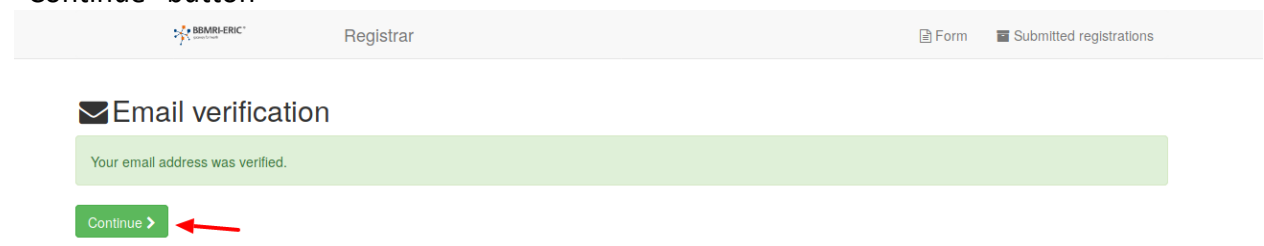

Step 7: Choose LifeScience Hostel as the login provider

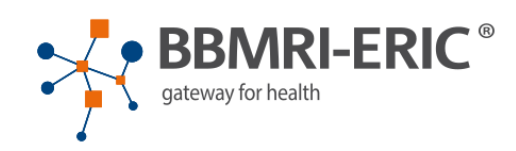

## Select your identity provider

|                | your previous selection    |
|----------------|----------------------------|
| LifeScience    | Hostel                     |
|                | or                         |
| LifeScience    | Hostel                     |
|                | or                         |
|                | your institutional account |
| Type the nar   | ne of your institution     |
| AAF Virtual Ho | ome                        |
| Aalborg Unive  | rsity                      |
| Aalto Universi | ty                         |

Step 8: Fill in your username and password (your username should also be in the email you have received)

|                                                      | HOSTEL                                                                                              |
|------------------------------------------------------|----------------------------------------------------------------------------------------------------|
| Life Science                                         | ce Hostel Login                                                                                     |
| Enter your email ar                                  | nd password                                                                                         |
| Email                                                | demoUser@somewhere.com                                                                              |
| Password                                             |                                                                                                    |
|                                                      | Login 🗲                                                                                             |
| Forgot your p                                        | bassword? Change it here! Don't have account? Sign up here!                                         |
| BBMRI-ERIC <sup>®</sup> BBM<br>gateswyforheadth Copy | RI-ERIC, Neue Stiftingtalstrasse 2/B/6, 8010 Graz, Austria +43 316 34 99 17-0 contact@bbmri-eric.eu |

Step 9: Register to the BBMRI-ERIC. You have to do this in order to get access to the services provided by BBMRI-ERIC

|                                                      |                                                                                                    |                                                           | Home   News & E                 | vents   Publications   FAQ   Nationa | Nodes   Contact 🧴 |
|------------------------------------------------------|----------------------------------------------------------------------------------------------------|-----------------------------------------------------------|---------------------------------|--------------------------------------|-------------------|
| BEAND-ERIC"                                          | Registrar                                                                                                    | 🖹 Form                                                    | Submitted registrations         | 🕪 Sign out                           |                   |
| Registration to t                                    | he BBMRI                                                                                                    |                                                           |                                 |                                      |                   |
| Name* Demo                                           | User buck@ks.muni.cz                                                                                                    |                                                           |                                 |                                      |                   |
| Username*                                            | demouser<br>BMRI services need to identify you with a username. You can chang<br>you log in to services with your linked accounts (e.g. institutional ac | e this later if you want. You o<br>count, ORCID, Google). | do not need a password for your | username                             |                   |
| Organization* Demo                                   | organization                                                                                                    |                                                           |                                 |                                      |                   |
| Acceptable usage policy SI agr                       | e                                                                                                    |                                                           |                                 |                                      |                   |
| I agree to abide by the BBMRI-ERIC Ac                | ceptable Usage Policy.                                                                                                    |                                                           |                                 |                                      |                   |
| > Su<br>Items marked with asterisk (*) are requi     | bmit                                                                                                    |                                                           |                                 |                                      |                   |
| Neue Stittingtalstrasse 2/B/K<br>8010 Graz, ALISTRIA | FAVOURITES                                                                                                    | MRI-ERIC                                                  | QUICKLINKS                      |                                      |                   |
| 8010 Graz. AUSTRIA                                   |                                                                                                    |                                                           |                                 |                                      |                   |

## After successful registration in Hostel and validation of your email, **go again to** <u>https://perun.bbmri-eric.eu/fed/registrar/?vo=bbmri&group=collections</u>

log in using Hostel. This is important, since we actually need to register your Hostel account into the Negotiator (exactly the same as if it was any other account coming from another institution).

| gateway for health                              |
|-------------------------------------------------|
| Select your identity provider                   |
| your previous selection                         |
| LifeScience Hostel                              |
| or                                              |
| <br>LifeScience Hostel                          |
| or                                              |
| your Institutional account                      |
| Type the name of your institution               |
| AAF Virtual Home                                |
| Aalborg University                              |
| HOSTEL                                          |
| Life Science Hostel Login                       |
| Enter your email and password                   |
| Lmail     demoUser@somewhere.com       Password |
| Login 🗸                                         |

After successfully logging in, hover with your cursor over "Create a new request" button and select the "BBMRI-ERIC Directory".

| <b>~</b> < >                            | <b>e</b> 0                                                                                                    | 🔒 negotiator.bbmri-eric.eu                 |           | © © + © |
|-----------------------------------------|----------------------------------------------------------------------------------------------------|--------------------------------------------|-----------|---------|
| BBMRI Negotiator                        | Requests submitted by me                                                                                                    |                                            | News Help | •       |
| Create a new req                        | uest                                                                                                    | Requests submitted by me                   |           |         |
| S RD-Connec<br>GBA Sample<br>BBMRI de D | t Finder Q<br>p Locator Plant Theorem Plant Plant | Test Barriel - Test Barriel - Test Barriel | 7         |         |
| BBMRI-ERIC<br>BBMRI be D<br>BBMRI be    | Directory<br>BBMRI-ERIC Directory<br>Directory                                                                                                    |                                            |           |         |
|                                         |                                                                                                    |                                            |           |         |
|                                         |                                                                                                    |                                            |           |         |
|                                         |                                                                                                    |                                            |           |         |
|                                         |                                                                                                    |                                            |           |         |

This will take you to the home page of the <u>BBMRI-ERIC Directory</u>. On the left side of the page, you can see several drop-down menus which contain filters that can be used to help you in your search.

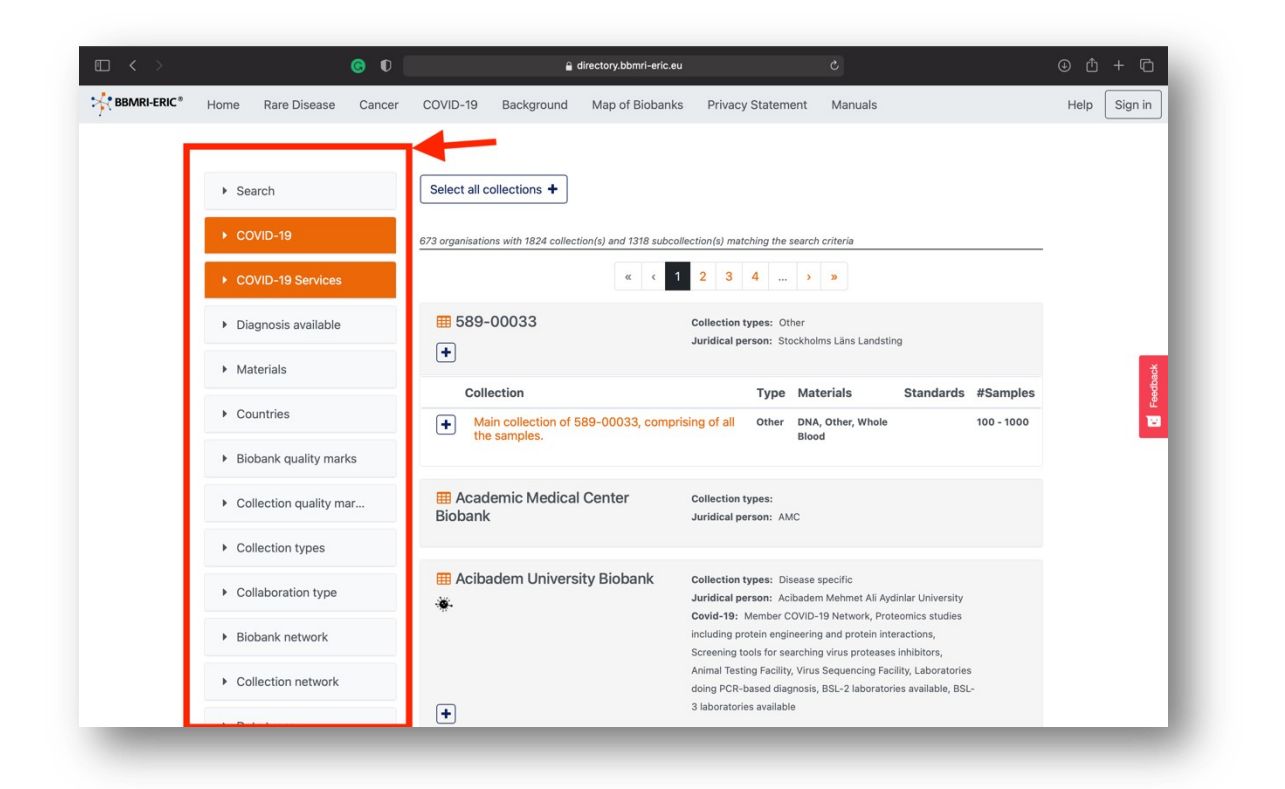

For example, to show collections from the Czech republic click on "Countries", then select the Czech Republic from the drop down menu. Note: It is possible to select more than one country.

| • < > |                                                                                                    | <b>© 0</b> |                                                                                                    | 🔒 directory.bbmri-                                                             | eric.eu                                                                                                    |                                                                             |                   | ⊕ ₫  | + ©        |
|-------|----------------------------------------------------------------------------------------------------|------------|----------------------------------------------------------------------------------------------------|--------------------------------------------------------------------------------|----------------------------------------------------------------------------------------------------|-----------------------------------------------------------------------------|-------------------|------|------------|
|       | Home Rare Disease                                                                                                    | Cancer     | COVID-19 Back                                                                                                    | ground Map of Bio                                                              | banks Privacy Statement                                                                                                    | Manuals                                                                     |                   | Help | Sign in    |
| -     | Search     COVID-19     COVID-19 Services     Diagnosis available     Materials     Countries                          |            | COVID-19       Background       Map of Biobanks       Privacy Statement       Manuals         Select all collections +         Countries: Czech Republic ×         7 organisations with 26 collection(s) and 78 subcollection(s) matching the search criteria         Image: Bank of Biological Material of the First Faculty of Medicine of Charles University in Prague       Collection types: Hospital, Sample collection Juridical person: Charles University in Prague         Quality mark(s):       ISO-9001:2015 |                                                                                |                                                                                                    |                                                                             |                   |      | E Feedback |
| -     | Austria<br>Australia<br>Belgium<br>Bulgaria<br>Canada<br>Switzerland<br>Cyprus<br>Czech Republic<br>Germany<br>Estonia |            | Collection<br>Main collection<br>Bank of Bic Charles Unive Králové<br>+                                                                                                    | Type<br>Hospital, Sample<br>collection<br>blogical Material,<br>rsity - Hradec | Materials<br>DNA, Plasma, Serum, Urine, W<br>Tissue (frozen), Other<br>Collection types: Hospit<br>specific<br>Juridical person: Charle | Standards<br>/hole Blood,<br>al, Sample collection, Disease<br>s University | #Samples<br>80267 |      |            |
|       | Spain<br>Europe<br>Finland<br>France<br>Greece                                                                         |            | Bank of Bic<br>Charles Unive                                                                                                    | ological Material,<br>rsity - Pilsen                                           | Collection types: Diseas<br>Hospital, Sample collectio<br>Juridical person: Charle                                                      | e specific, Prospective study,<br>n<br>s University                         |                   |      |            |

After the page updates click on the desired institution and select all relevant collections. A popup button should appear in your right-bottom corner, click on it. Note: In the example we have selected 2 collections from a biobank in Hradec Kralove.

| □ < > |                                                                        | <b>© 0</b> | <b>a</b> (                                                                                                    | directory.bbmri-eric.eu                               |                                                                                                    |                  | ⊕ û + ©        |  |
|-------|------------------------------------------------------------------------|------------|----------------------------------------------------------------------------------------------------|-------------------------------------------------------|----------------------------------------------------------------------------------------------------|------------------|----------------|--|
|       | Home Rare Disease                                                      | Cancer     | COVID-19 Background                                                                                                    | Map of Biobanks Pri                                   | ivacy Statement Manuals                                                                                                    |                  | Help Sign in   |  |
|       | <ul> <li>Materials</li> </ul>                                          |            | Quality mark(s):<br>ISO-9001:2015                                                                                                    |                                                       |                                                                                                    |                  |                |  |
|       |                                                                        |            | +                                                                                                    |                                                       |                                                                                                    |                  |                |  |
|       | Austria                                                                |            | Collection Type                                                                                                    | e Materials                                           |                                                                                                    | Standards #Sampl | es             |  |
|       | Belgium<br>Bulgaria<br>Canada                                          |            | Main Hosp<br>collection colle                                                                                                    | ital, Sample DNA, Plasm<br>ction Tissue (froz         | a, Serum, Urine, Whole Blood,<br>en), Other                                                                                        | 80267            |                |  |
|       | Switzerland<br>Cyprus<br>Czech Republic<br>Germany<br>Estonia<br>Spain |            | Image: Second Second |                                                       |                                                                                                    |                  |                |  |
|       | Finland                                                                | 2          | Collection                                                                                                    | Туре                                                  | Materials                                                                                                    | Standards #Sampl | es             |  |
|       | Greece                                                                 |            | E FFPE blocks<br>Collection                                                                                                    | Hospital, Sample collectio<br>Disease specific        | n, Tissue (paraffin preserved)                                                                                                    | 150050           |                |  |
|       | Italy                                                                  | -          | FFPE slides<br>Collection                                                                                                    | Hospital, Sample collectio<br>Disease specific        | n, Tissue (paraffin preserved)                                                                                                    | 3 172393         |                |  |
|       | Latvia<br>Malta<br>Netherlands                                         |            | HK biobank                                                                                                    | Hospital, Sample collectio<br>Disease specific        | n, DNA, Serum, Other, Whole<br>Blood, Tissue (frozen)                                                                              | 100              |                |  |
|       | Poland<br>Portugal<br>Qatar<br>Show 7 more Deselect a                  | u.         | I Bank of Biological<br>Charles University - F                                                                                                    | Material, collec<br>ilsen Hospit<br>Juridio<br>Covid- | tion types: Disease specific, Prosp<br>al, Sample collection<br>cal person: Charles University<br>-19: Member COVID-19 Network, La | ective study,    | Chaurachastian |  |
|       | b. Dishank quality may                                                 | dee        | +                                                                                                    | PCR-b                                                 | ased diagnosis                                                                                                    | selected         | Show selection |  |

This will prompt a message where you can review all the collections you have selected and if you are satisfied, click on "Send to the negotiator".

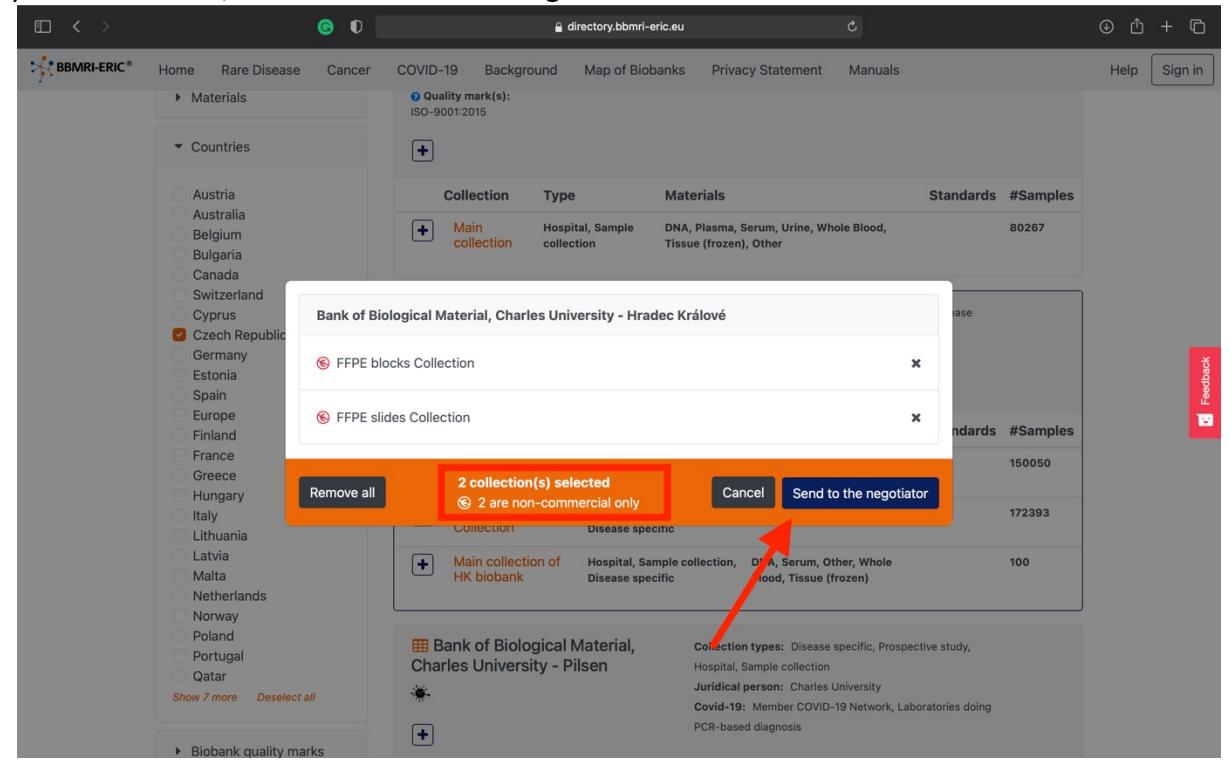

This will redirect you to the "sample request form" which you can fill out and after submitting it all the relevant institutions will get back to you as soon as possible for further negotiations.

| ◧ < > | © (                                                                                                    | DE                                                                                                    | 🔒 negotia                                                                                                    | tor.bbmri-eric.eu                                                                                                    |                                                                       | C                                         |                   | ₾ | + © |
|-------|----------------------------------------------------------------------------------------------------|----------------------------------------------------------------------------------------------------|----------------------------------------------------------------------------------------------------|----------------------------------------------------------------------------------------------------|-----------------------------------------------------------------------|-------------------------------------------|-------------------|---|-----|
|       | BBMRI Negotiator                                                                                                    | Requests submitted by me                                                                                                    |                                                                                                    |                                                                                                    | News H                                                                | Help                                      | Radovan Tomášik + |   |     |
|       | On this page you ca<br>First define the sear<br>search queries, for t<br>Then fill out the form<br>in particular.<br>If you have additione | n provide the details for your rec<br>ch parameters for the samples y<br>he same catalouge or an other<br>below, giving your query a title<br>al information, you can attach file | Request<br>quest.<br>you are looking for. Click the "<br>catalouge use the "Add news"<br>and describing both the proje<br>es to this request. | details<br>Edit Search Parameters' button to chan<br>eaarch Query' button to be redirected to<br>cit you are working on and adding more<br>sullections matching search (Remainin | ge them, if you lik<br>one og the catalo<br>detailed informati<br>g / | te to add ade<br>ogues<br>ion for this re | ditonal<br>equest |   |     |
|       | Directory<br>BBMBI-EBIC                                                                                                    | Search Parar                                                                                                    | meters                                                                                                    | Steped away)                                                                                                    | A                                                                     | Actions                                   |                   |   |     |
|       | Directory                                                                                                    | collection sel                                                                                                    | ection.                                                                                                    | 2                                                                                                    | Edit sear                                                             | rch paramet                               | uery              |   |     |
|       | • Title 🕼                                                                                                    | 2017                                                                                                    |                                                                                                    |                                                                                                    |                                                                       |                                           |                   |   |     |
|       | Project description     Describe the project y                                                                                             | Cour make this request for                                                                                                    |                                                                                                    |                                                                                                    |                                                                       |                                           |                   |   |     |
|       | * Request descriptio                                                                                                    | n 🕜                                                                                                    |                                                                                                    |                                                                                                    |                                                                       |                                           |                   |   |     |
|       | Ethics Vote                                                                                                    |                                                                                                    |                                                                                                    |                                                                                                    |                                                                       |                                           |                   |   |     |
|       | Add the ethics code h                                                                                                    | ere or as .pdf file in attachements. Kind                                                                                                    | ily mention here if its in the attachm                                                                                                    | 9958.                                                                                                    |                                                                       |                                           | 4                 |   |     |
|       | Attachments                                                                                                    |                                                                                                    |                                                                                                    |                                                                                                    | _                                                                     |                                           |                   |   |     |
|       | Select a file to upload                                                                                                    | as attachment                                                                                                    |                                                                                                    | other                                                                                                    |                                                                       | owse Up<br>Submit req                     | uest              |   |     |

You can check the status of your request regularly in the "Requests submitted by me" section (see the top menu). The biobank representative can update the status in predesigned request life cycle - "Request status" folder; can message to the requestor in the "Request-wide chat" or "1:1 chat".

| Request status     | Request-wide chat 📢 0/0            | 1:1 chat 里 22/2      |                                                                                             |
|--------------------|------------------------------------|----------------------|---------------------------------------------------------------------------------------------|
| Please indicate ye | our interest on behalf of the foll | owing biobanks/colle | ctions (clicking on the biobank opens the collection list): Sort by Status   Sort by Bioban |